# 国土交通省直轄管理区間洪水浸水想定区域、防災情報入手等について

## 国土交通省 九州地方整備局 延岡河川国道事務所

1.水防法の改正の概要<平成27年5月13成立、5月20日公布>

- ●近年、<u>集中豪雨等による水害が頻発</u>しており、<u>短時間で河川が増水</u>したり、<u>堤防が決壊</u>して 甚大な被害が発生する事例も増えています。
- ●<u>平成27年5月に水防法の一部が改正</u>され、<u>想定される最大規模の降雨を前提とした</u>洪水浸水想定区域を河川管理者が指定・公表することとなりました。
- ●平成28年7月以降、全国の一級河川及び二級河川で順次公表されています。

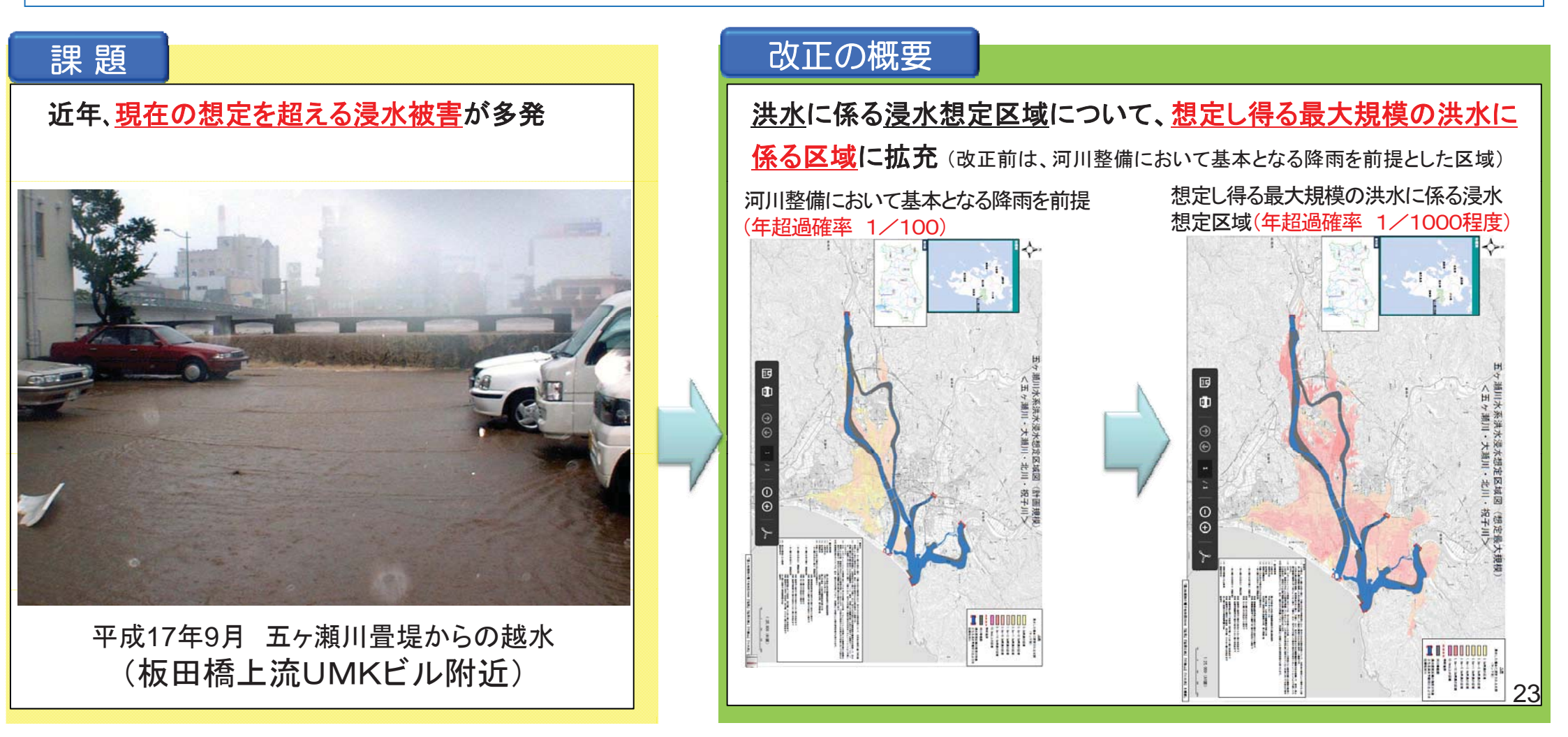

【参考】延岡市における近年の水害

台風14号は、9月6日宮崎県内を暴風域に巻き込みながら、九州西海上を通過し、五ヶ瀬川流域では、上鹿川(延岡市北方町)で1,217 mm、見立(日之影町)で1,025mm、上祝子(延岡市北川町)で1,097mmを観測するなど記録的な豪雨をもたらしました。今回出水により 五ヶ瀬川・大瀬川では軒並み既往最高水位を観測し、国管理区間内の5箇所で越水、また国管理区間内で4箇所、宮崎県管理区間で 1箇所の内水被害が発生。この出水により、浸水面積431ha、床上浸水1,315戸、床下浸水399戸に達する甚大な被害が発生しました。

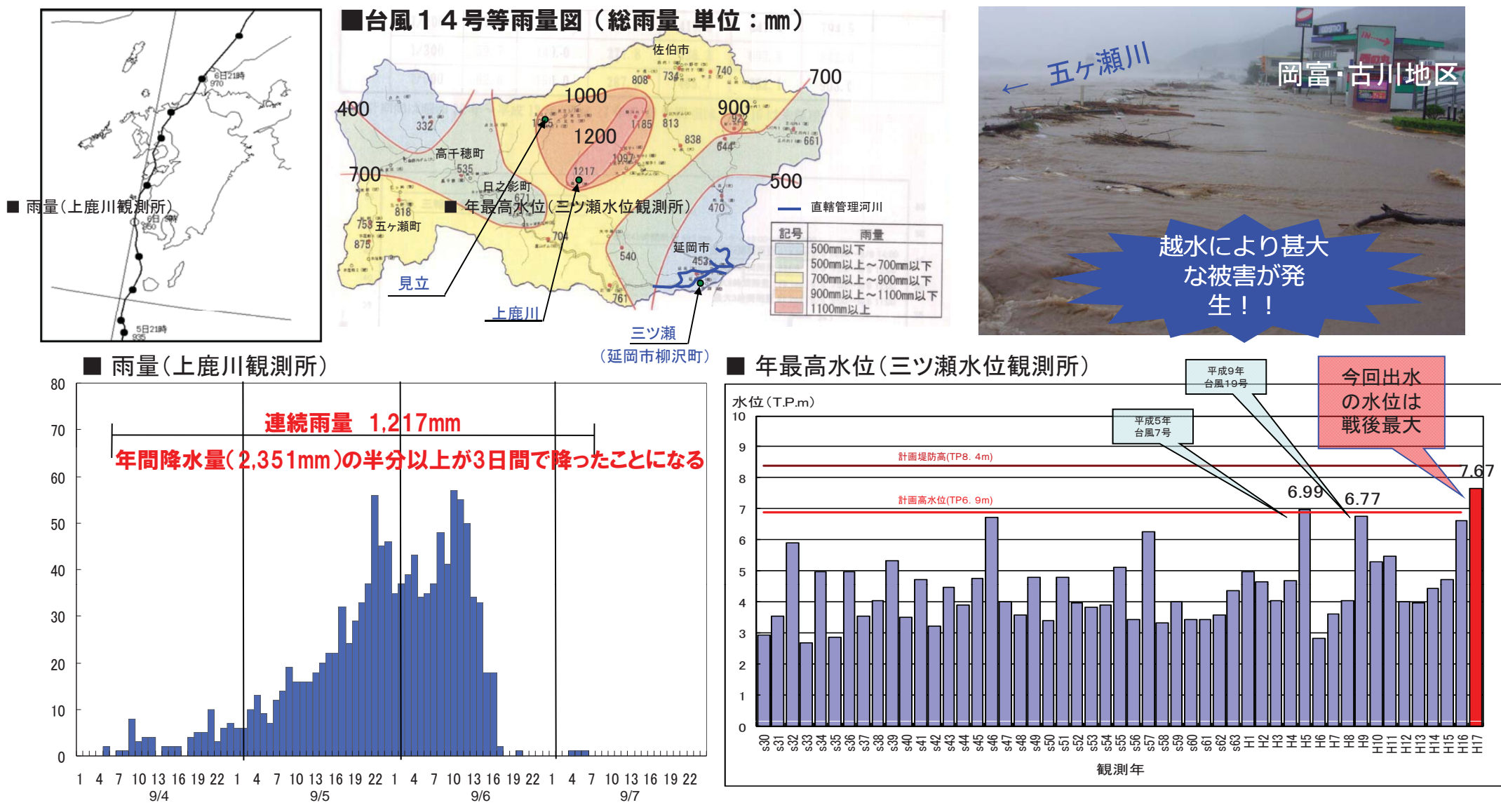

### ○記録的な豪雨により、流域各地で多くの災害が発生。

## ○延岡市においても、堤防越水による外水氾濫および内水氾濫により、 床上浸水1,315戸、床下浸水399戸に達する甚大な被害が発生

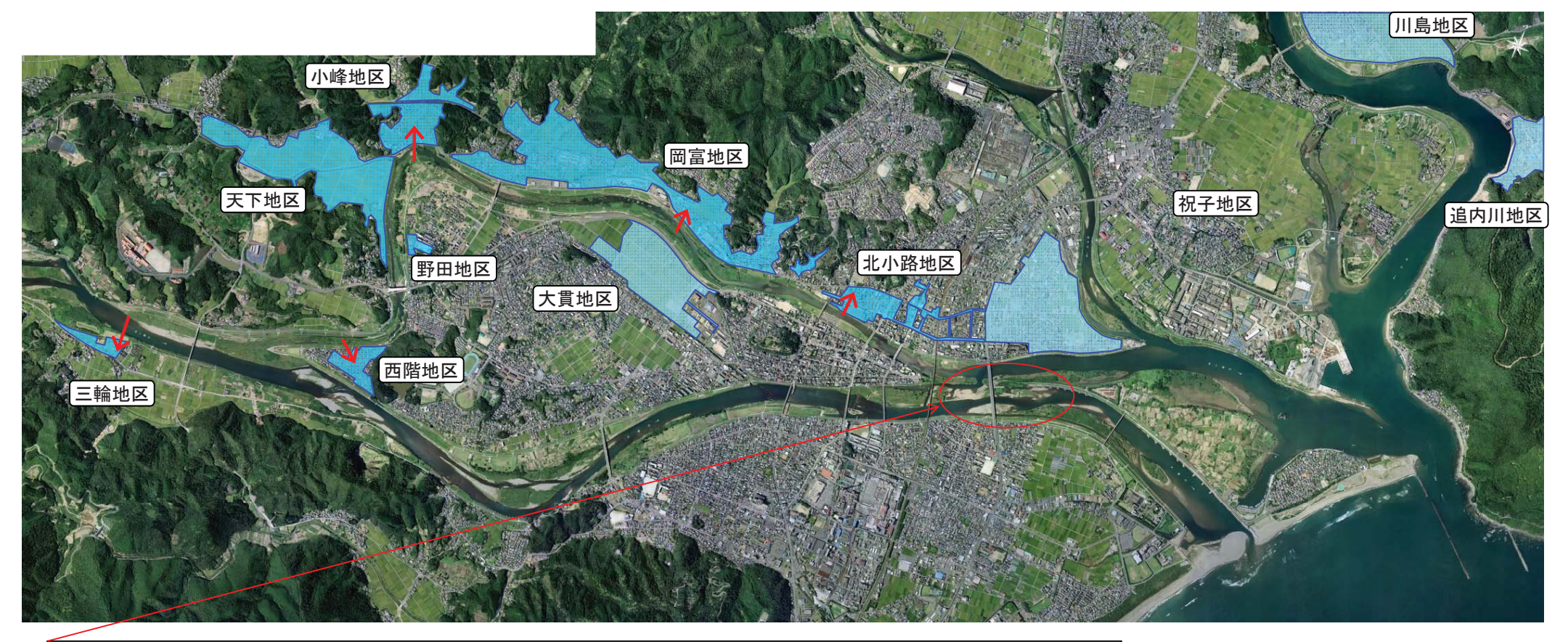

五ヶ瀬川筋は、隔流堤が無かったことから、堤防より越 水被害が拡大(バックウォーター現象)

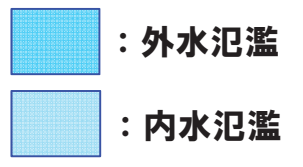

#### 【参考】 平成17年台風14号時の避難状況(延岡市五ヶ瀬川左岸岡富地区)

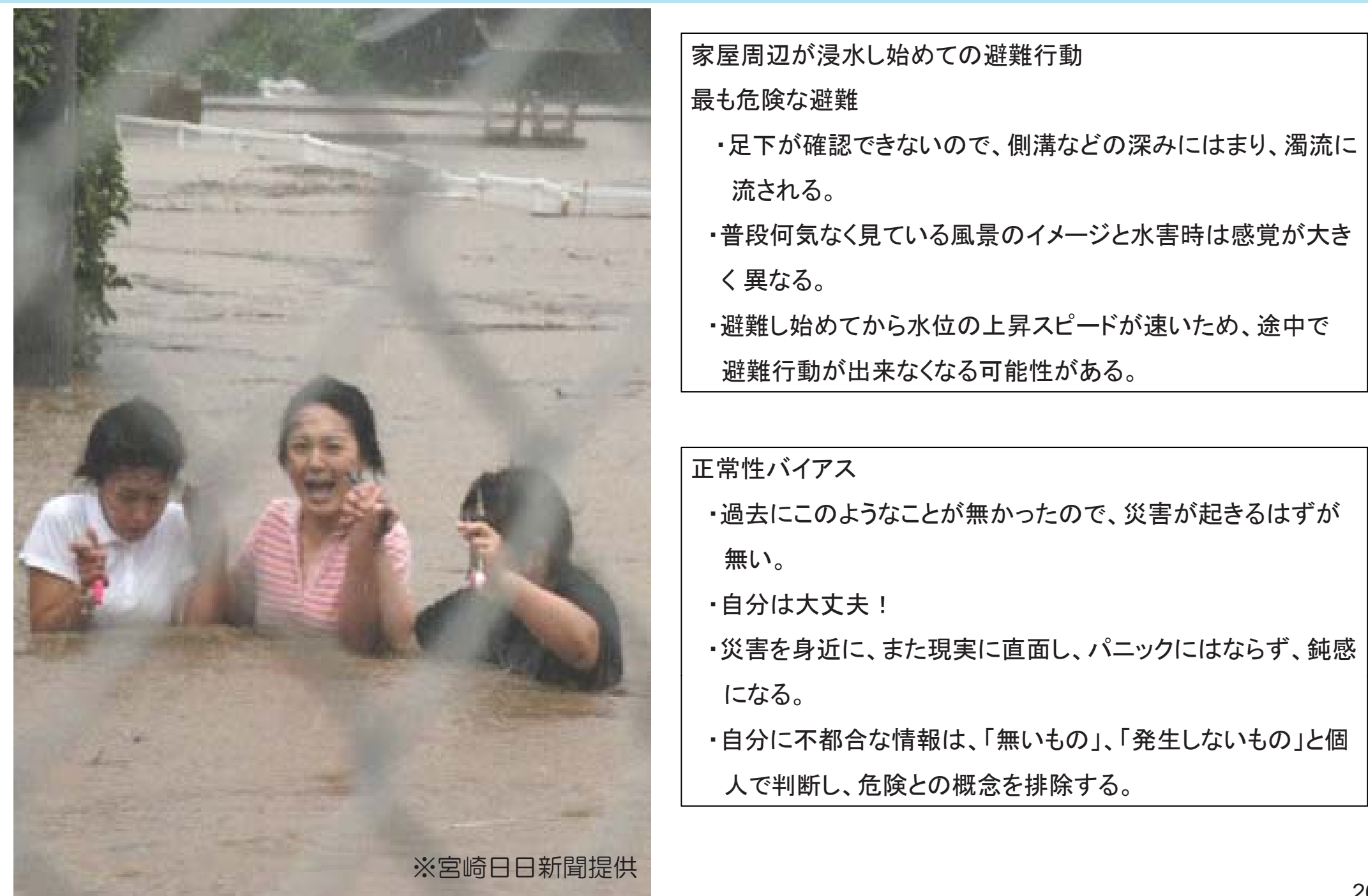

●想定最大規模の浸水想定区域図では、<u>浸水範囲や浸水深の他に家屋倒壊等氾濫想定区域</u>をあわせて公表しています。家屋倒壊等氾濫想定区域は、<u>氾濫流・河岸侵食</u>があります。
 ●家屋倒壊等氾濫想定区域では、特に早期に避難する必要があります。

「家屋倒壊等氾濫想定区域」とは:

堤防沿いの地域等において、<u>氾濫した場合に家屋が倒壊するような激しい氾濫流や河岸侵食による家屋倒</u> <u>壊等が発生するおそれが高い区域</u>です。この区域では、洪水時には避難勧告等に従って<u>安全な場所に確</u> <u>実に立退き避難を行う</u>必要があります。

平成28年8月台風第10号【北海道開発局提供】 (北海道上川郡・十勝川水系ペケレベツ川) 平成29年7月九州北部豪雨【九州地方整備局提供】 (福岡県朝倉市·筑後川水系桂川)

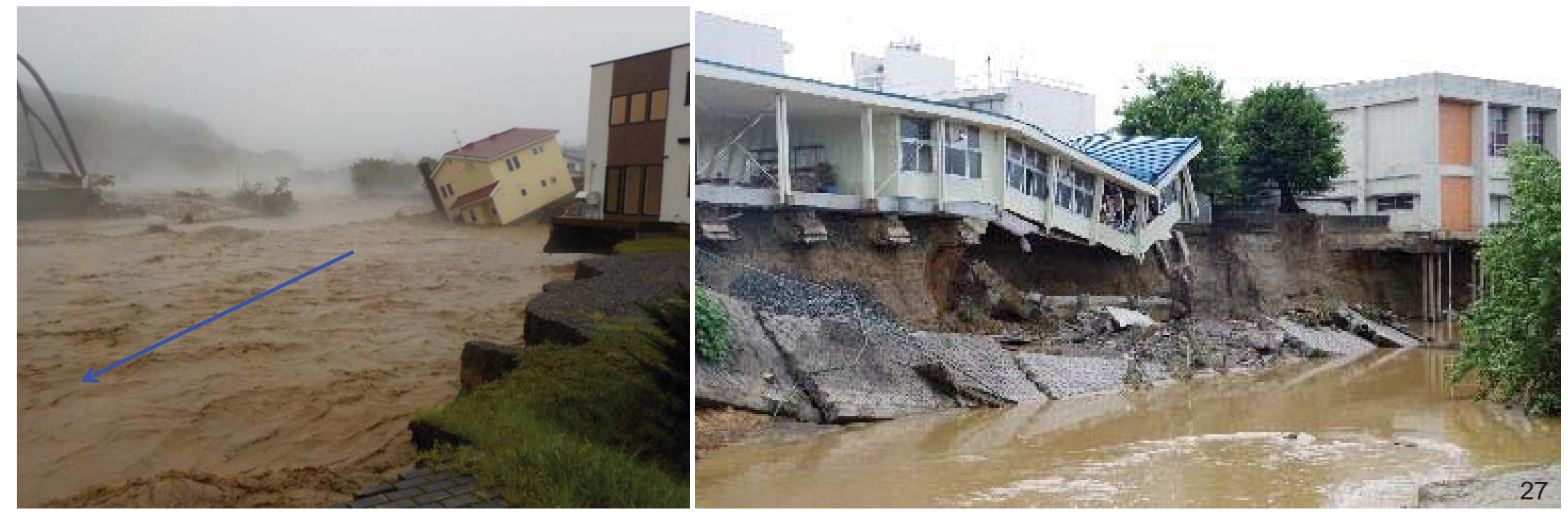

●想定最大規模の浸水想定区域図をもとに、市町村において洪水ハザードマップを作成する場合は、<br/>
早期立ち退き避難が必要な区域を設定し、ハザードマップに表示する<br/>
ことになります。

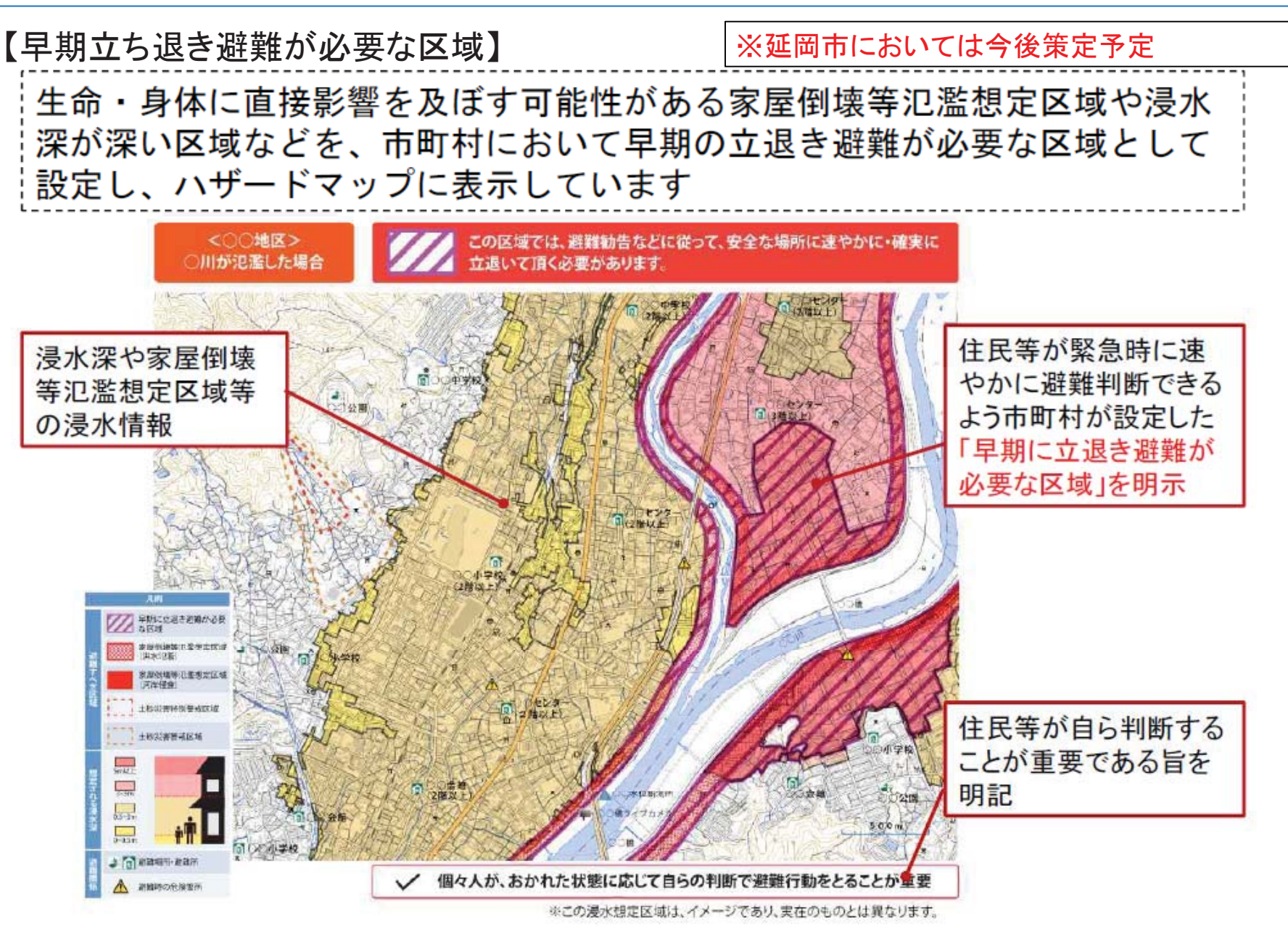

延岡市内を流れる河川では、一級河川五ヶ瀬川水系(五ヶ瀬川、大瀬川、北川、祝子川)において、想定最大 規模降雨による洪水浸水想定区域図を公表しており、今後は沖田川なども公表していきます。

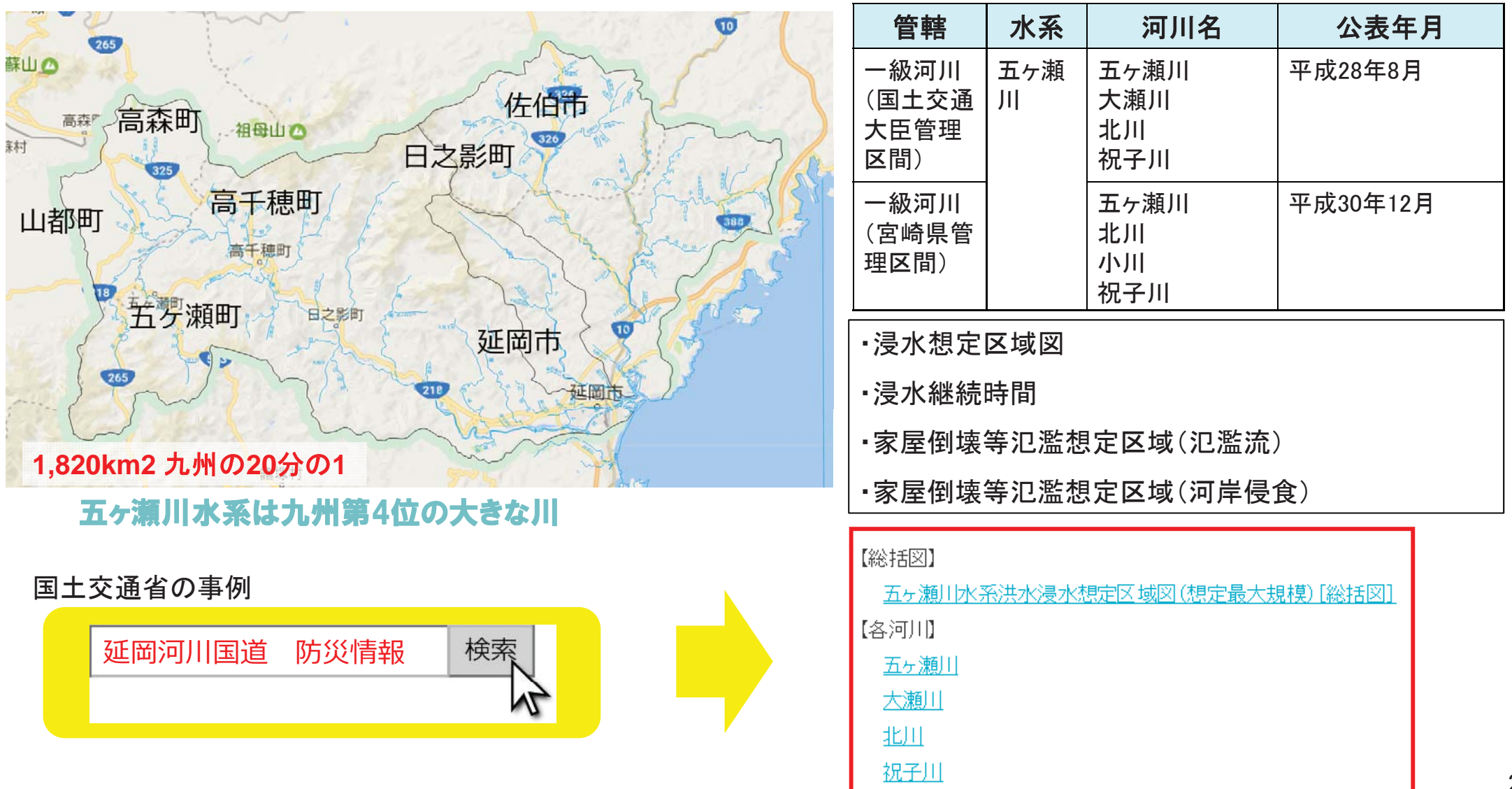

#### 【想定最大規模降雨による洪水浸水想定区域図の公表状況】

●五ヶ瀬川水系(国土交通省管理区間)の想定最大規模降雨による洪水浸水想定区域図(範囲及び浸水深)、氾濫特性(浸水継続時間)

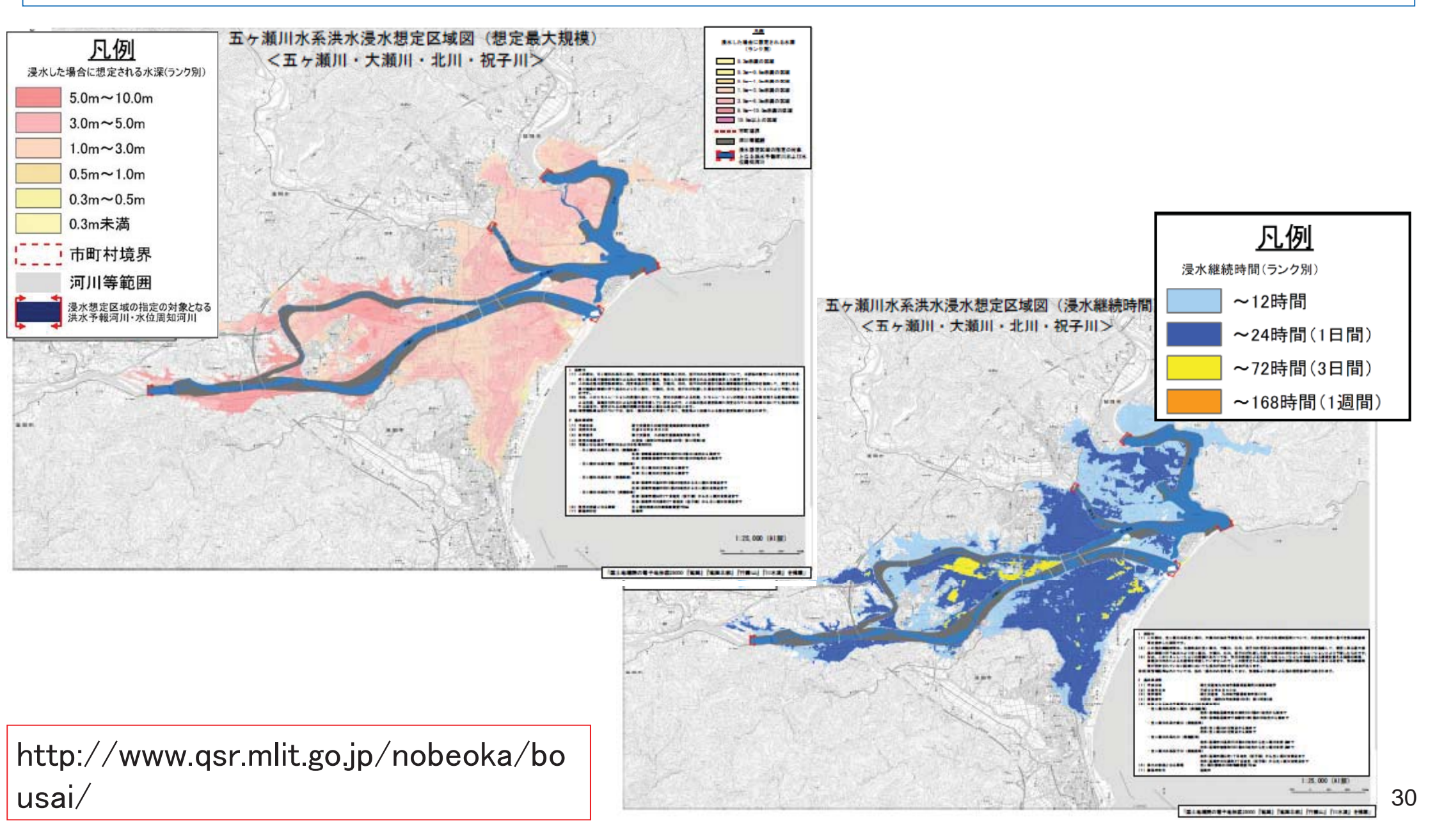

## ●五ヶ瀬川水系(国土交通省管理区間)の想定最大規模降雨による氾濫特性 (家屋倒壊等氾濫想定区域:氾濫流)

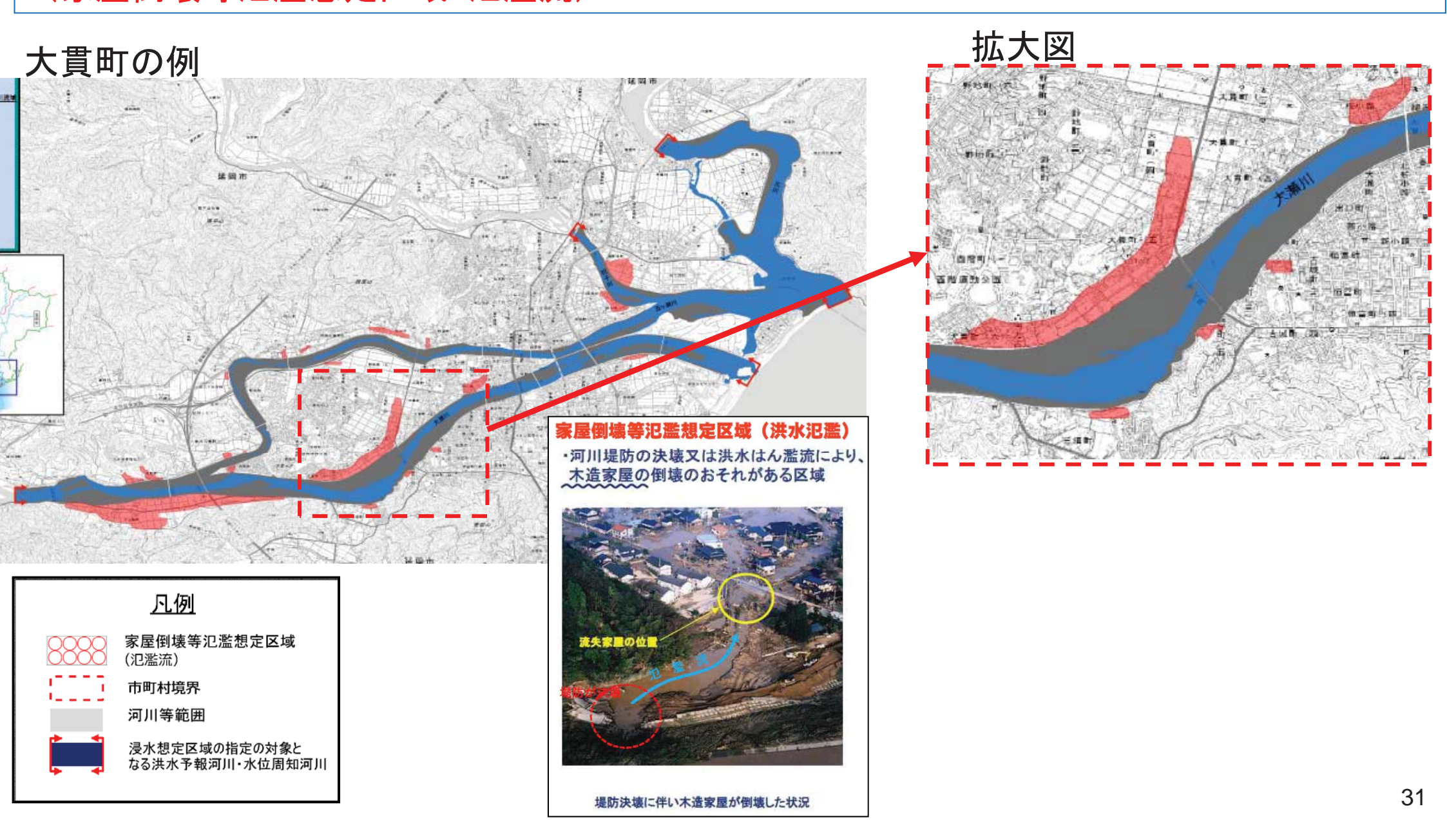

# ●五ヶ瀬川水系(国土交通省管理区間)の想定最大規模降雨による氾濫特性 (家屋倒壊等氾濫想定区域:河岸侵食)

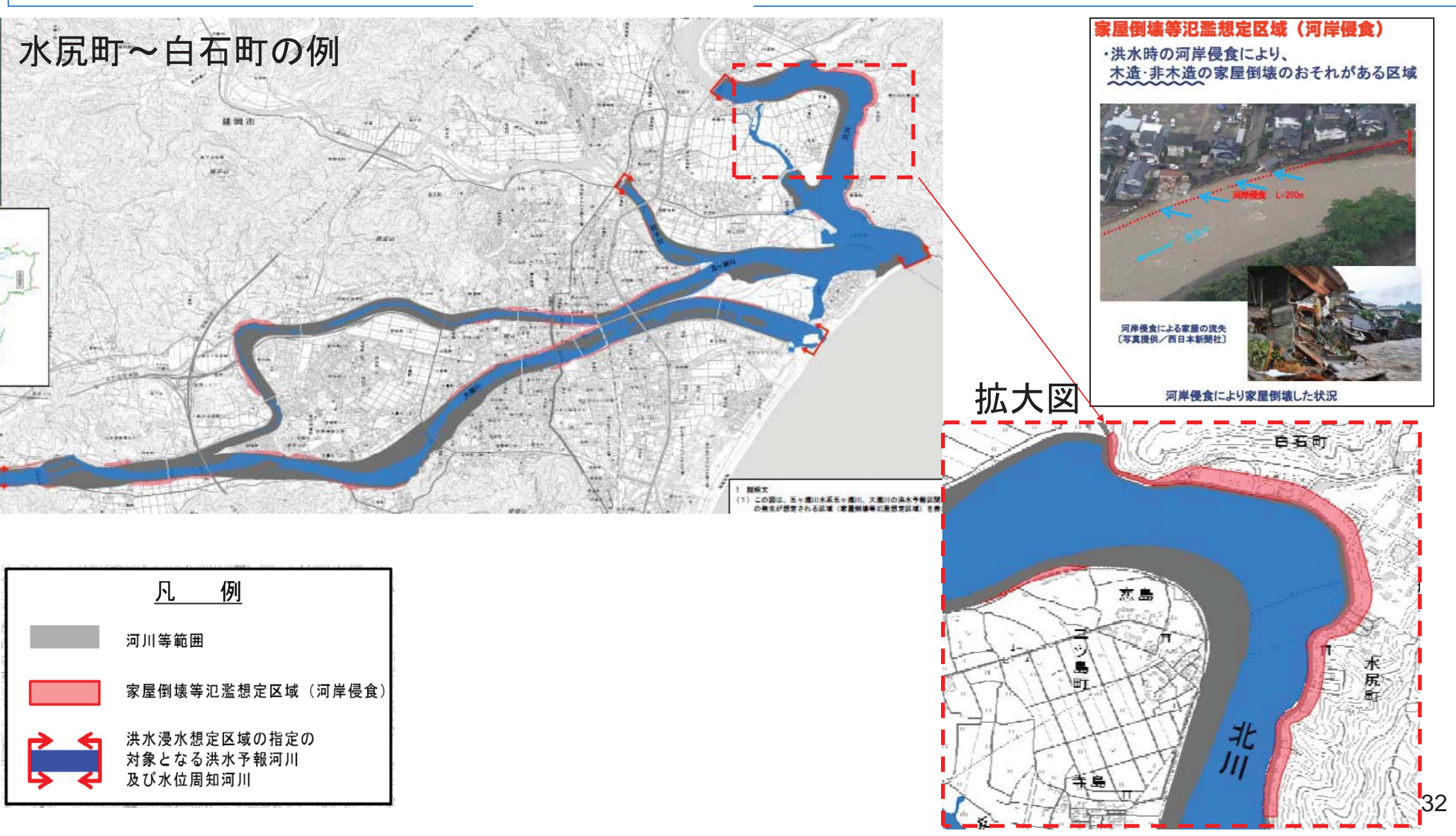

3. ハザードマップポータルサイトによる洪水浸水想定区域図の確認(国管理区間)

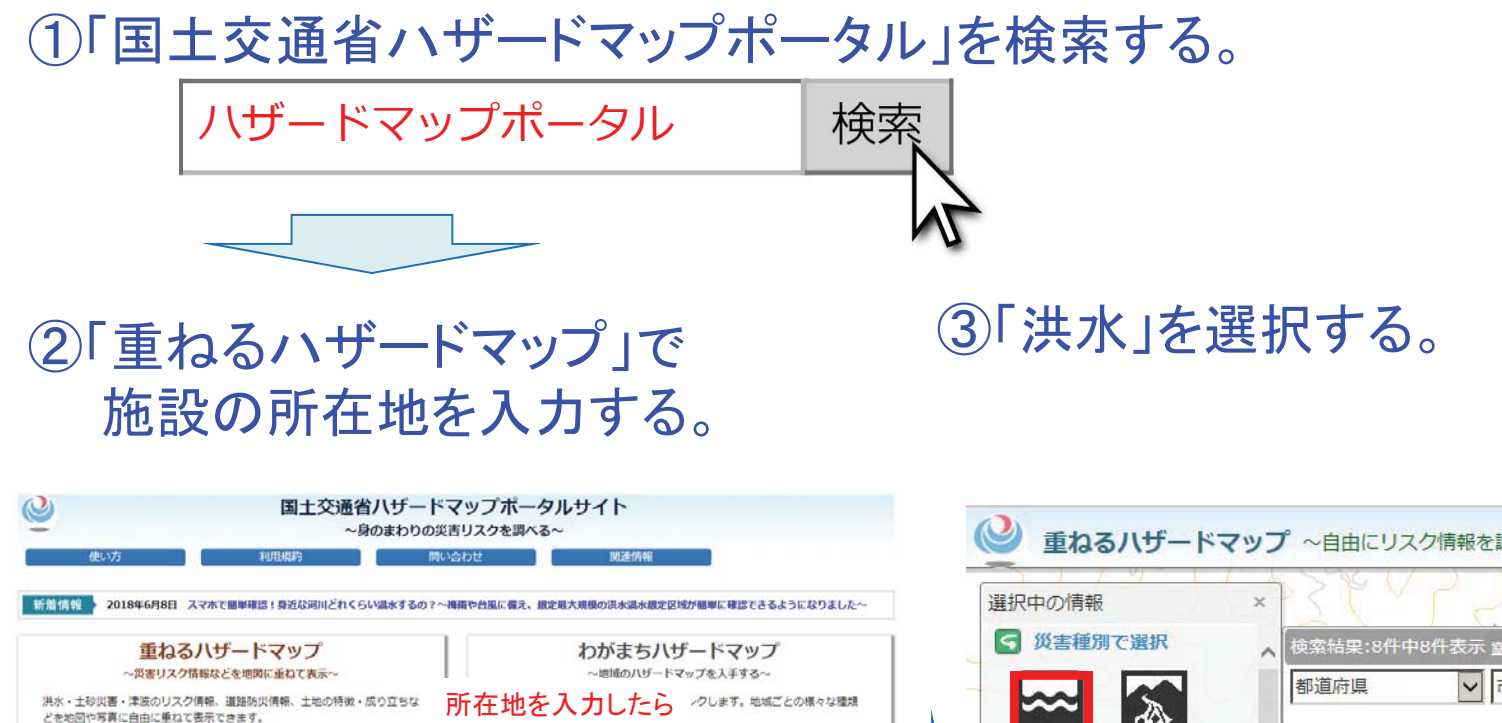

食索ボタンを押す。

\* 市区町村

. 0

Contractor State

00市決。 ハザードマッ 「00版」

まちを選ぶ

翻道府県

地図を見る

場所を入力

延岡市

表示する情報を選ぶ

(想定最大规模

※温水県の凡例の違いについて

洪水(計画規模)はこちら

※洪水(銀定最大規模):国管理河川445河川を掲載

※洪水(計画規模):国管理河川・都道府県管理河川1765河川を掲載

※地名検索は大字までしか対応していません。

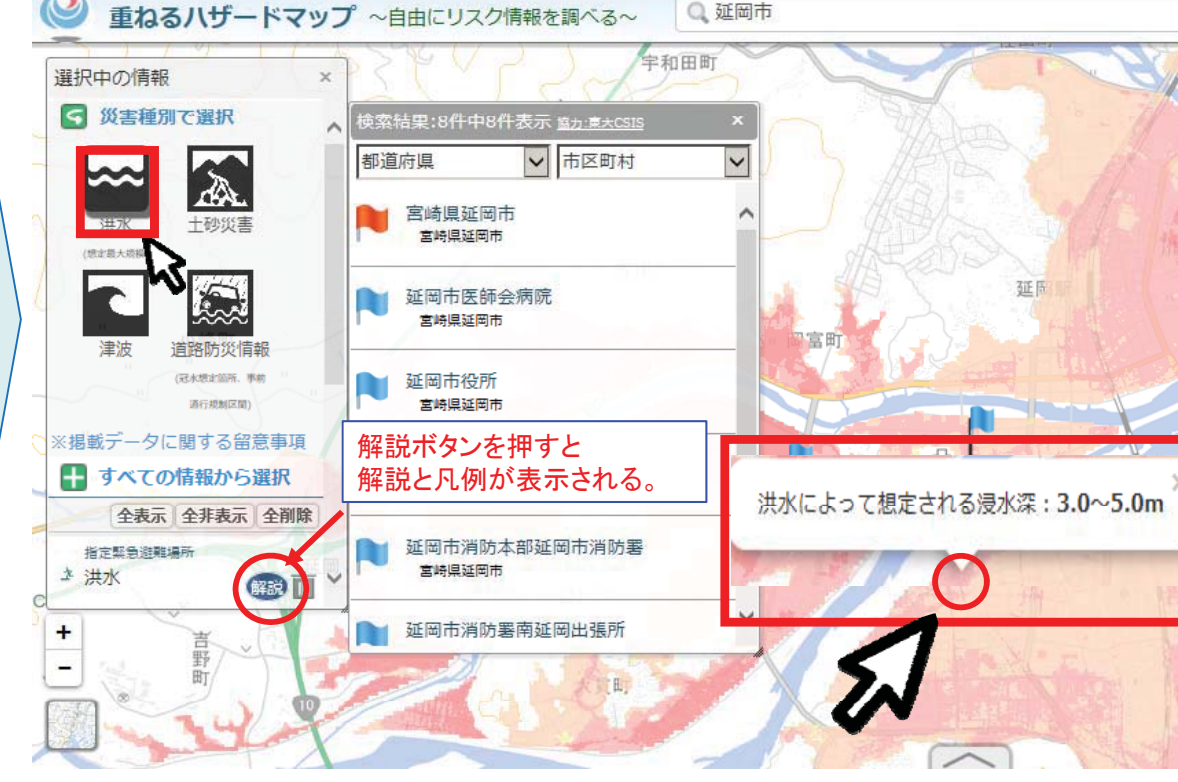

自施設の場所を探して、クリックする!

## 3. ハザードマップポータルサイトによる洪水浸水想定区域図の確認(国管理区間)

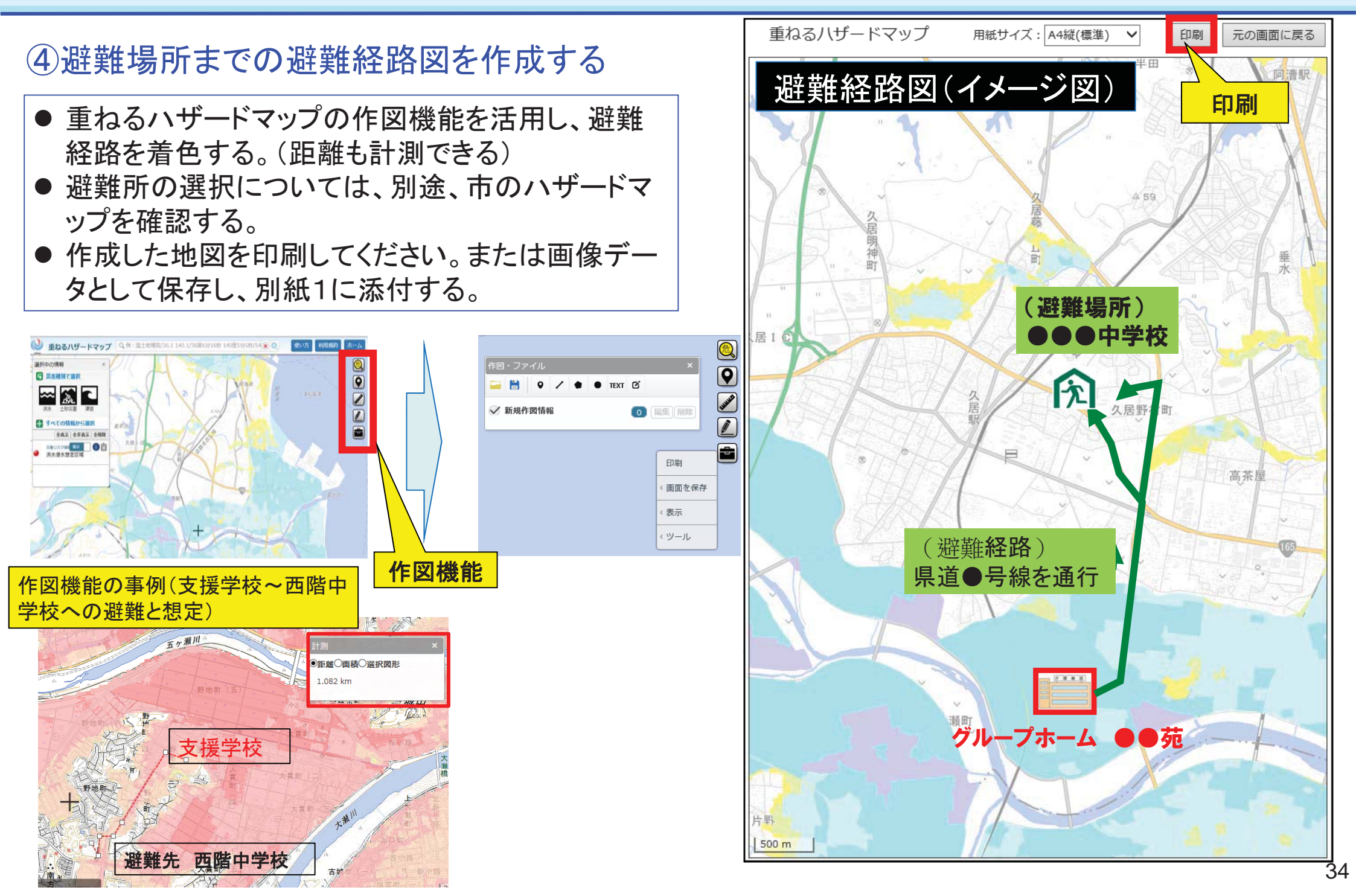

#### 4.地域の水害危険性の確認 ~ 「浸水ナビ」の使い方①~

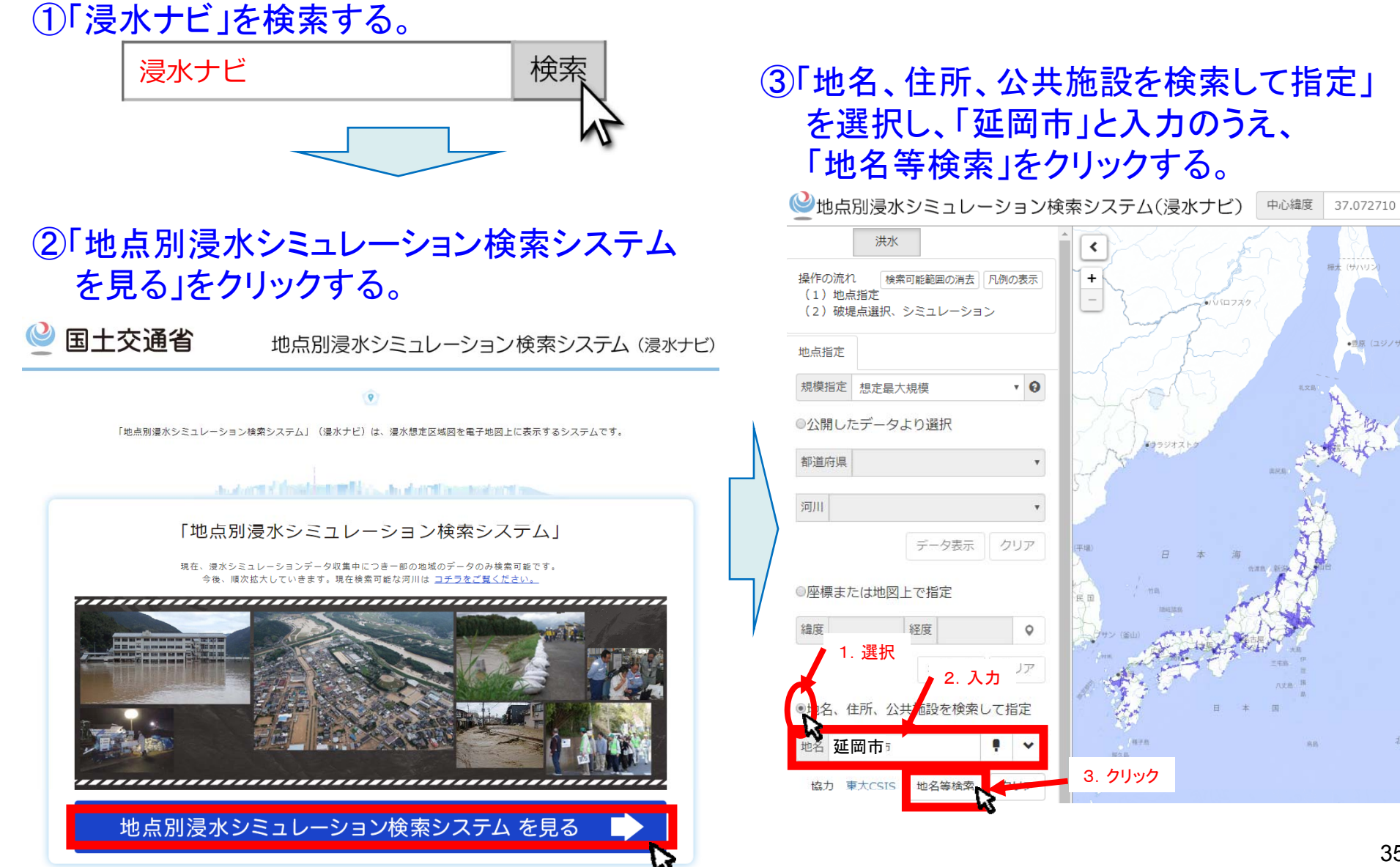

## 4. 地域の水害危険性の確認 ~「浸水ナビ」の使い方2~

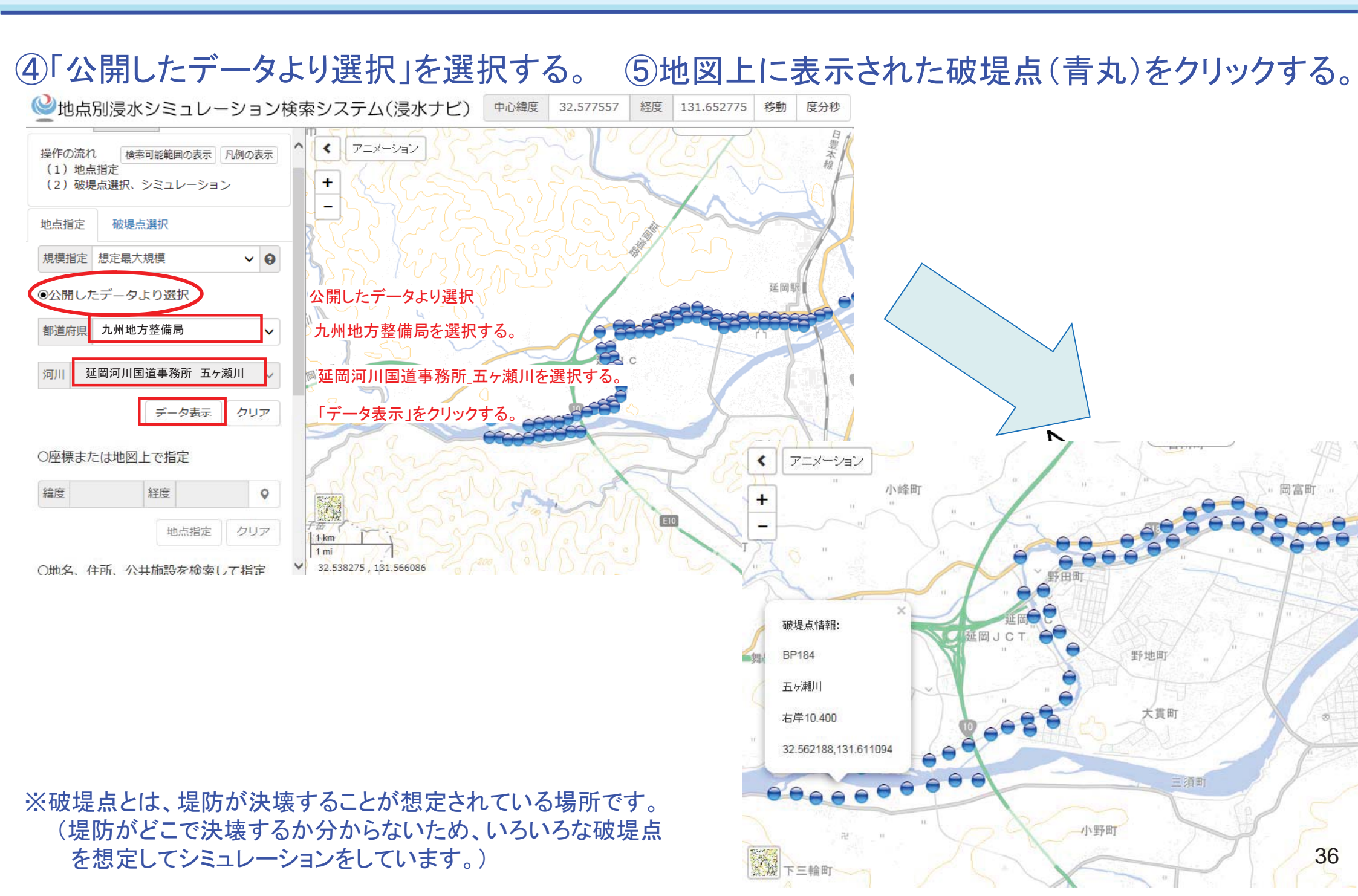

## 4. 地域の水害危険性の確認 ~ 「浸水ナビ」の使い方③

⑥「アニメーション」を選択して、 「開始」をクリックする。

#### ⑦選択した破堤点で堤防が決壊した場合の、 浸水の広がり方が表示される。

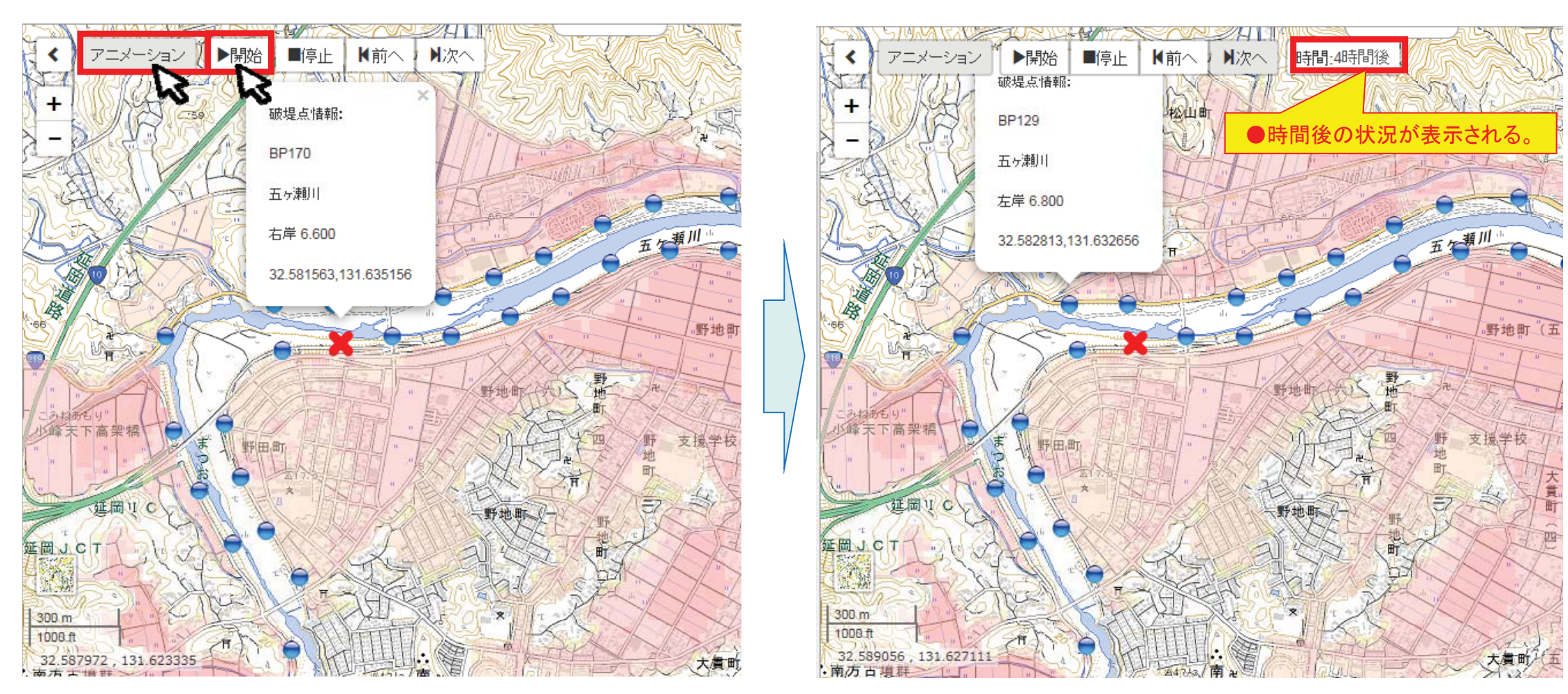

「浸水想定区域図」は、これらの破堤点における浸水範囲・浸水深の最大の浸水深を重ねあわせた図である。 何分・何時間で自施設が浸水するか確認し、浸水開始までに避難できる備えをしておくことが重要である。

## 5. 災害情報の入手 インターネットによる情報提供

延岡河川国道事務所

38

# ○五ヶ瀬川流域情報を集約した「五ヶ瀬川防災情報システム」を整備 ○平成20年6月からインターネットによる情報提供を開始

#### ▼延岡河川国道事務所HP

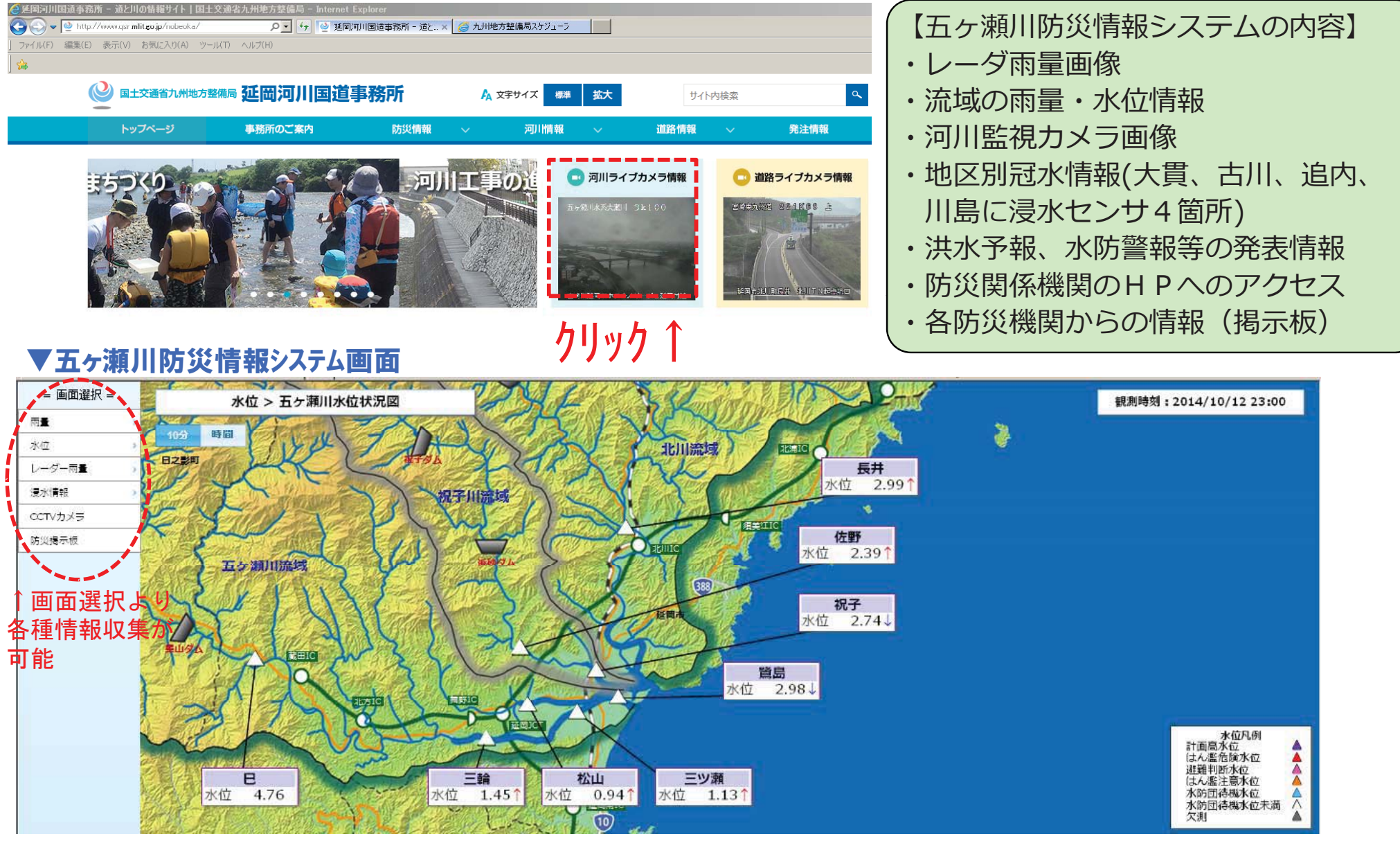

## テレビによる情報提供(NHKデータ放送)

①NHKでdボタンを押し、防災・生活情報を選択 ②河川水位・雨量を選択

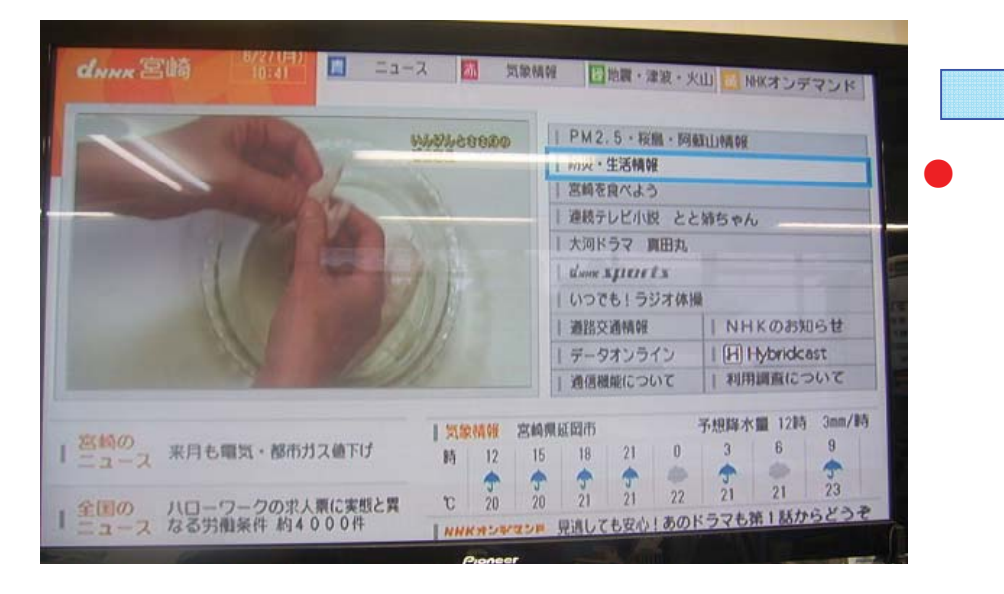

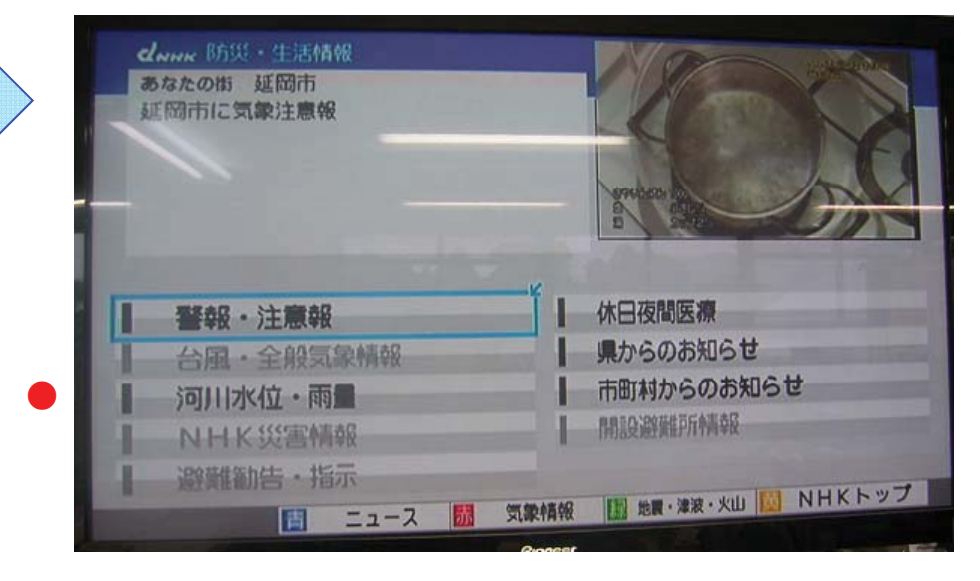

#### ③観測所を選択(北川、祝子川、大瀬川、五ヶ瀬川)

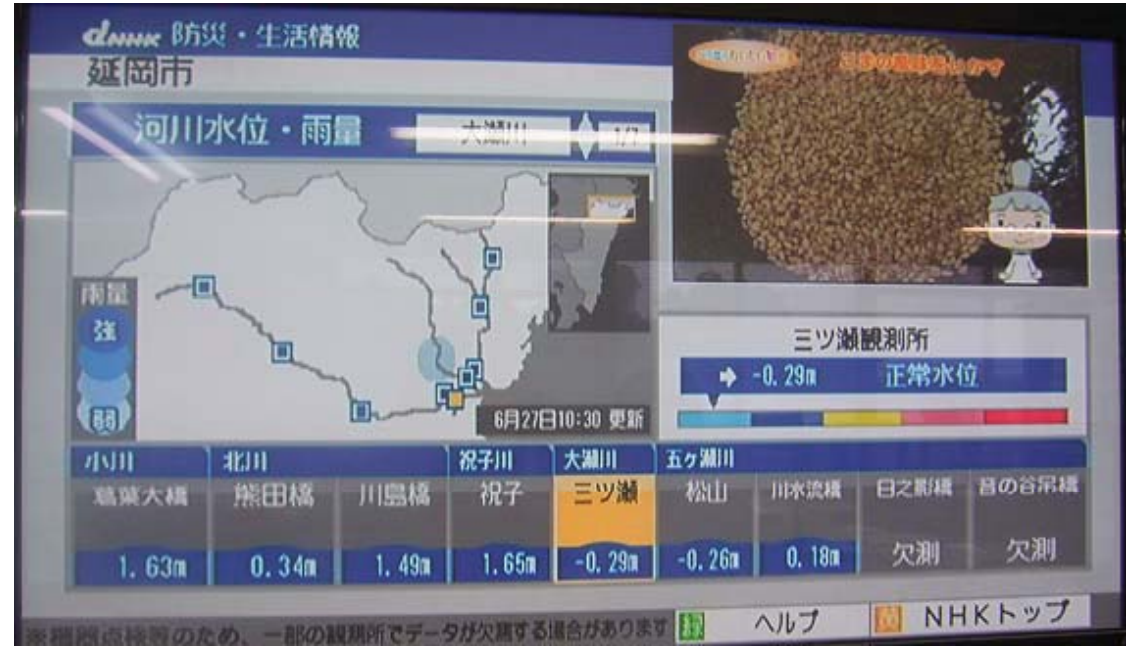

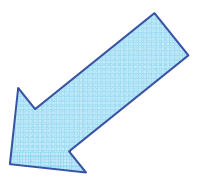

#### 延岡市内の対象観測所 小川:葛葉大橋 北川:熊田橋、川島橋 祝子川:祝子 五ヶ瀬川:松山、川水流橋 大瀬川:三ツ瀬

## 川の防災情報①

## 川の防災情報では、地域ごとの雨の量や川の水位の状況など、 避難に必要な川の情報が確認できます。

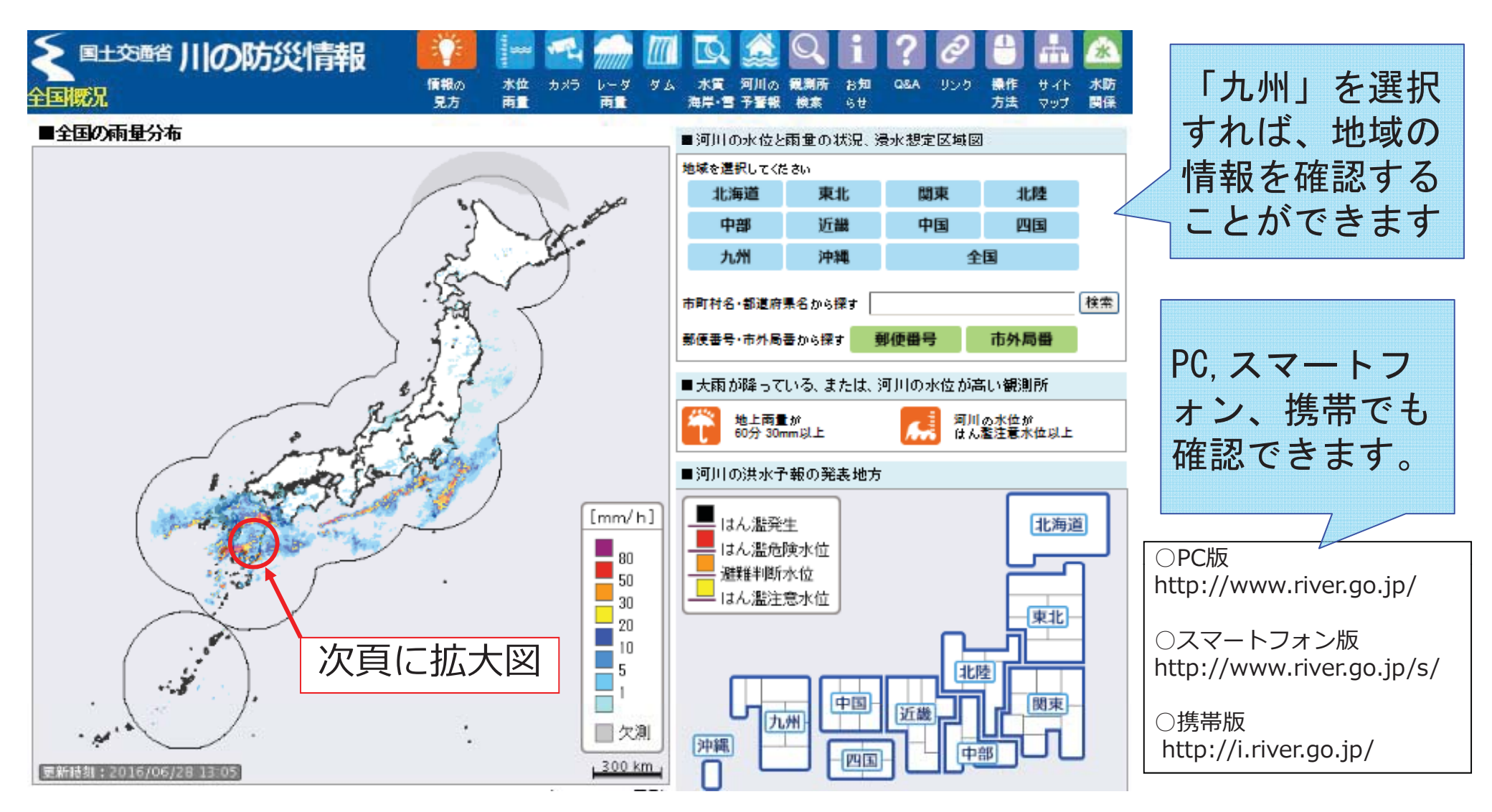

## 川の防災情報2

雨の量や川の水位がグラフなどで確認できます。

#### ●レーダー雨量(雨の分布)

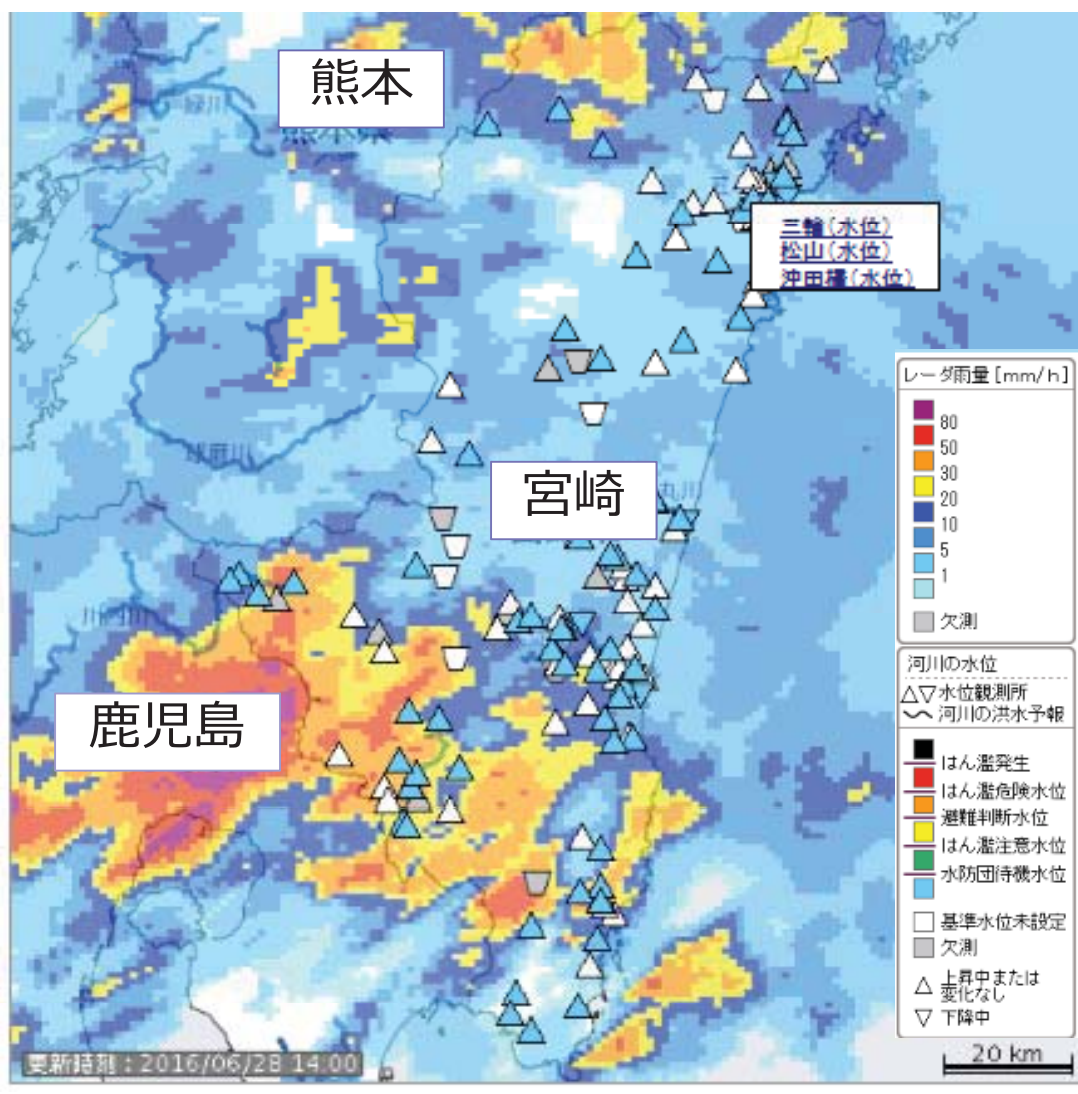

#### ●雨量・累加雨量(雨の量の情報)

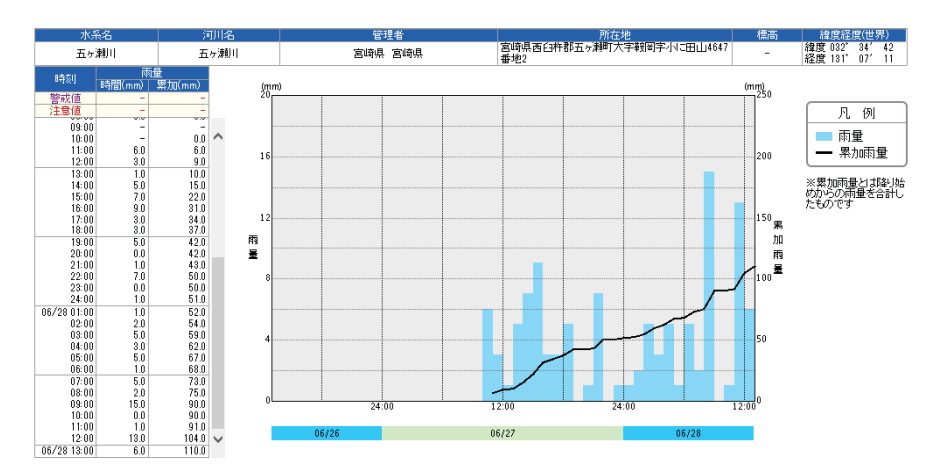

#### ●水位観測所(川の水位の情報)

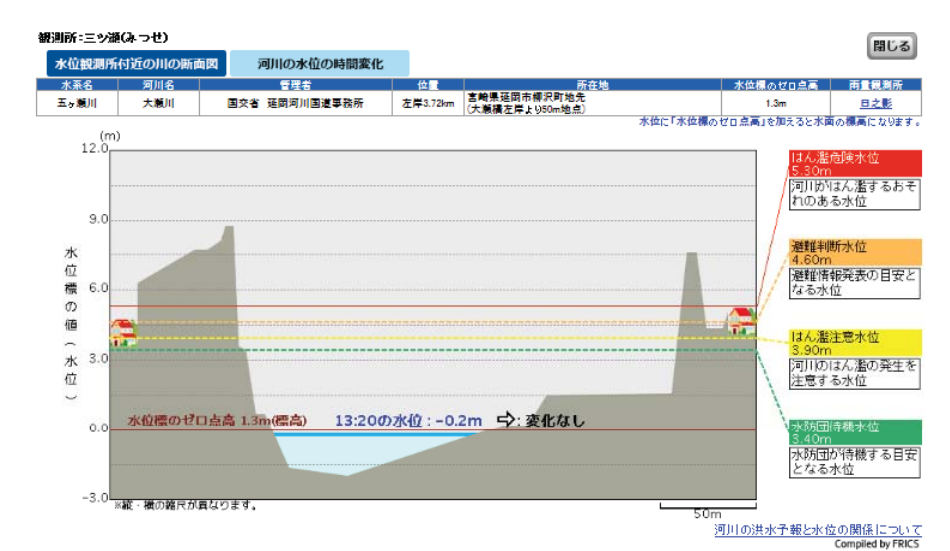

41

## 河川情報アラームメール

# 河川情報アラームメールとは ○九州地方の雨量・水位情報を携帯メールでお知らせします ○雨量・水位が基準値になればメールを受信します ○お好みのアラーム設定が可能です。

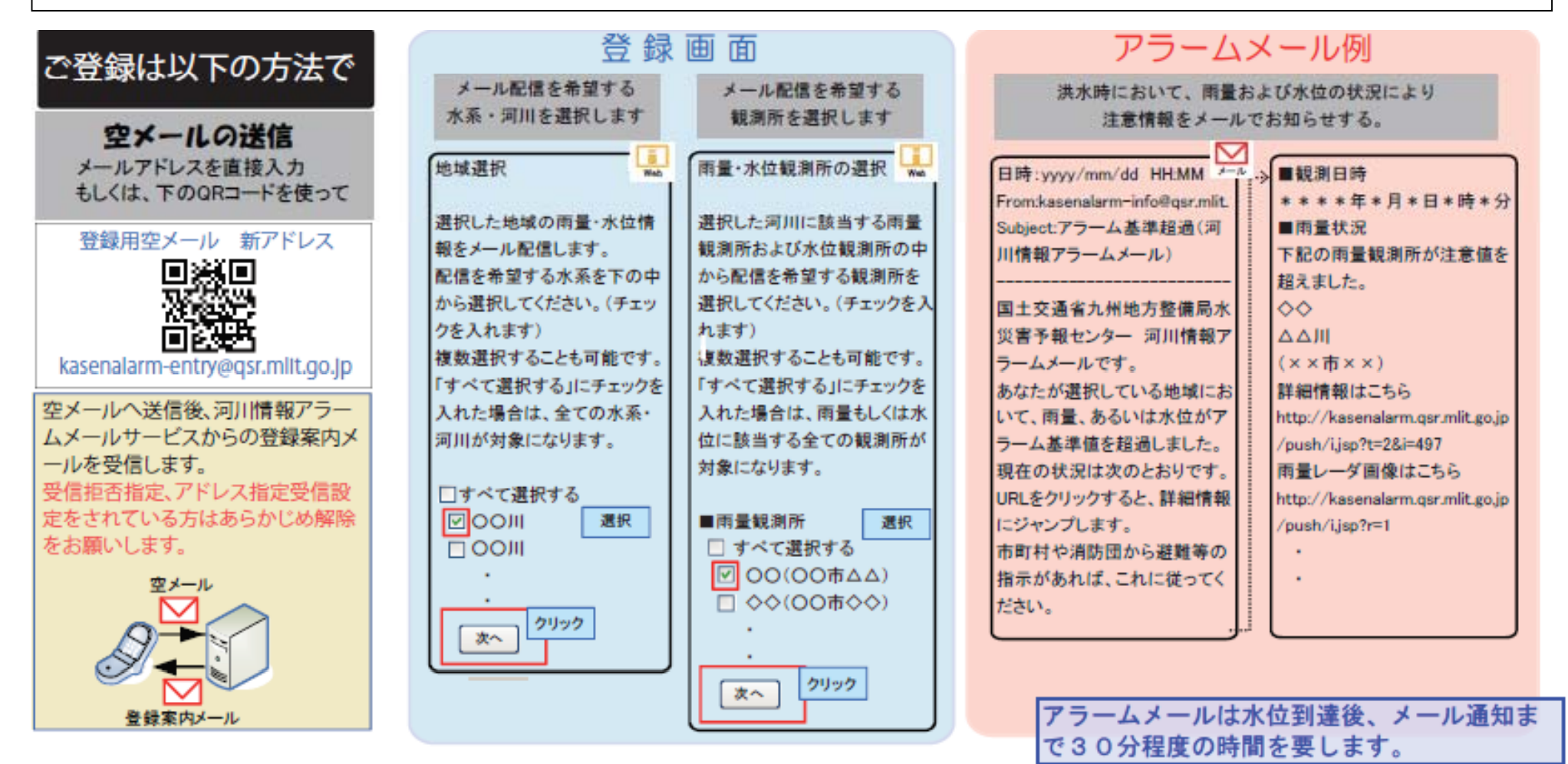

## 五ヶ瀬川防災ポータルサイト

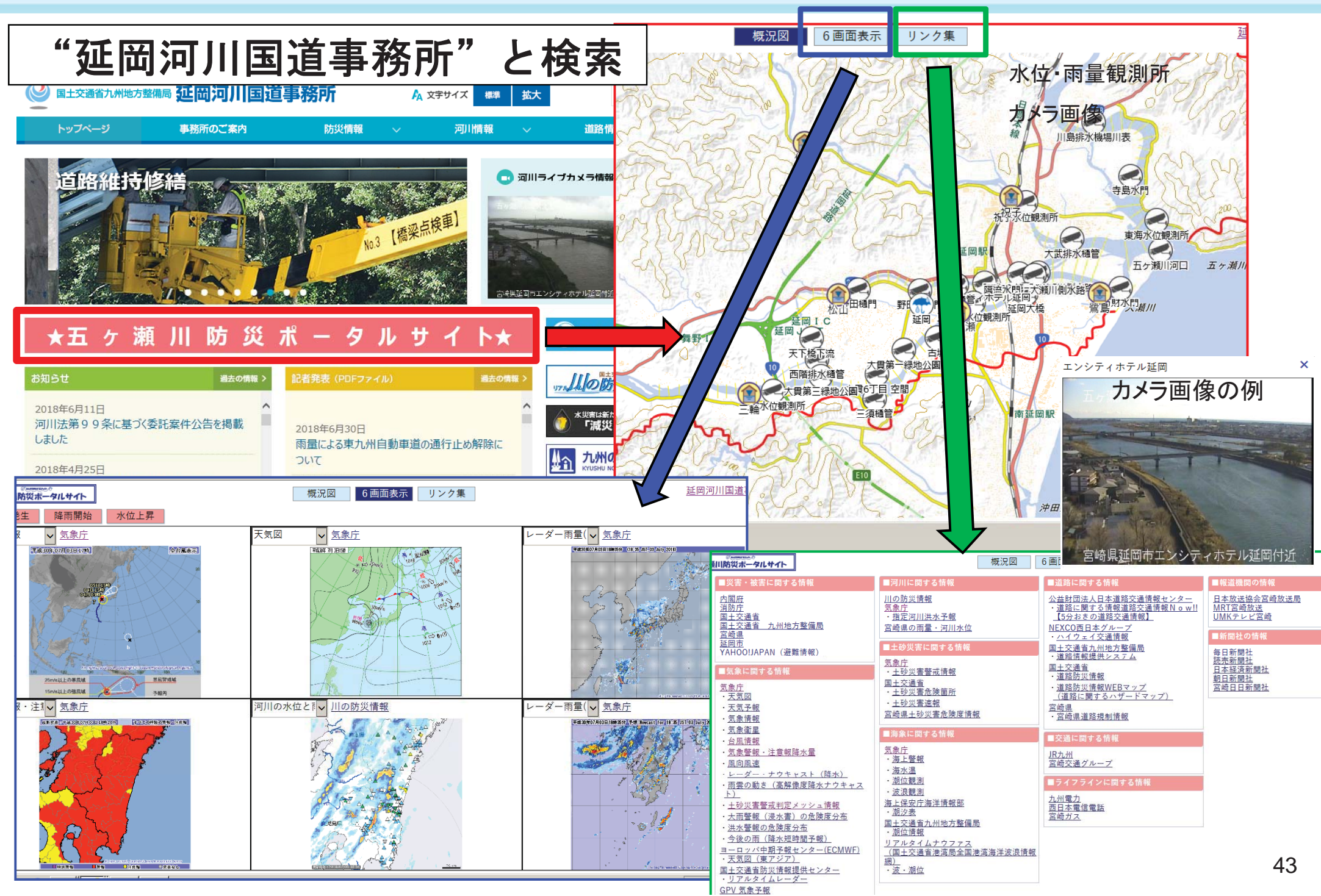

## 五ヶ瀬川の洪水予報に関する情報と住民の行動(宮崎地方気象台との共同発表)

五ヶ瀬川・大瀬川の水位に応じて洪水予報を発表しています。**(対象区間:河口〜貝の畑・下三輪)** 

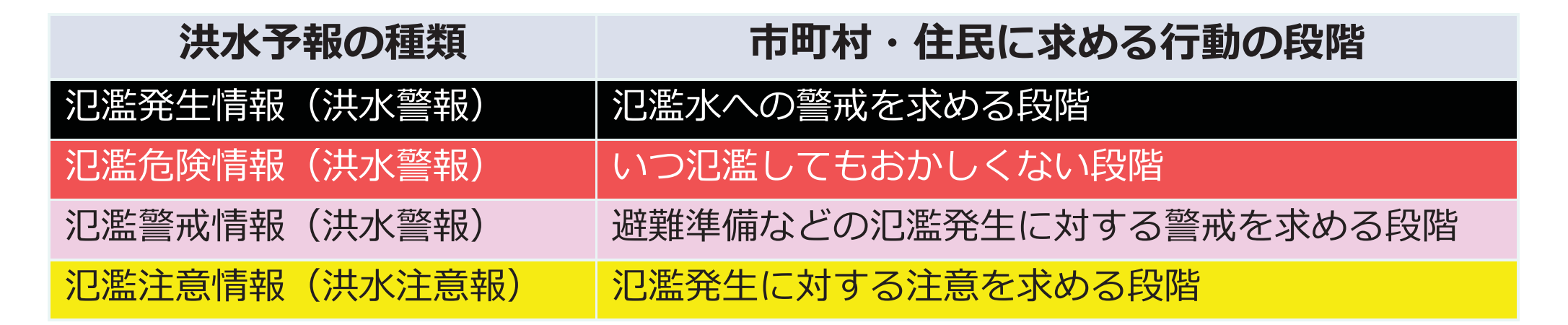

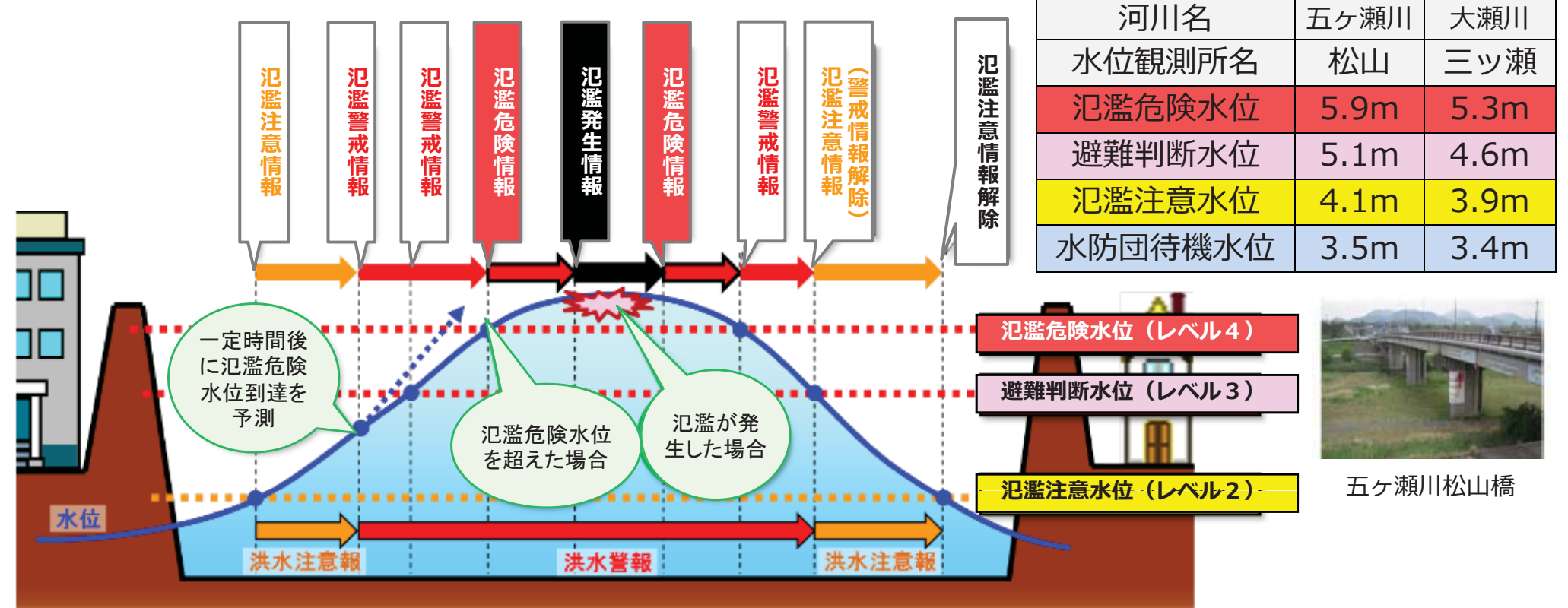

## 洪水情報を緊急速報メールで配信

## 平成29年5月1日から開始(五ヶ瀬川・大瀬川)

国が管理する河川(洪水予報指定河川)において、<u>河川氾濫のおそれがある(氾濫危険</u> 水位を超えた)情報及び<u>河川氾濫が発生した情報</u>を携帯電話事業者が提供する「緊急速 報メール」のサービスを活用して、皆様の携帯電話やスマートフォンに一斉配信 より迅速な避難行動を促進するための配信情報。

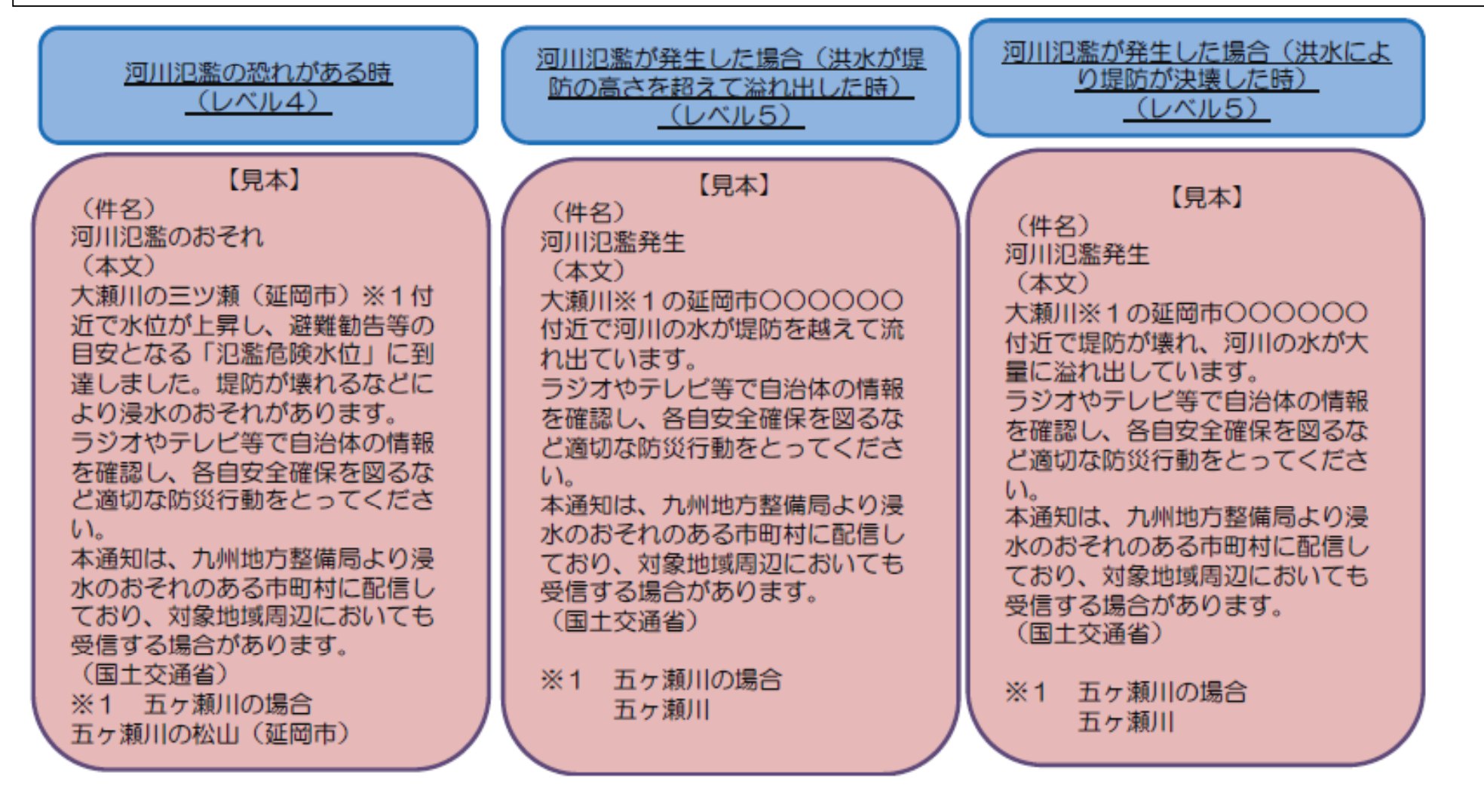

#### 【参考】延岡市の水位観測所一覧 川の防災情報の延岡市を表示

| i my my my mon                                                                                                    | $\sim$  | يتحرر  |           |     |               |   |   |
|----------------------------------------------------------------------------------------------------|---------|--------|-----------|-----|---------------|---|---|
| - Li Li Sur Elor                                                                                                    | $\sim$  | 2      |           |     |               |   |   |
|                                                                                                    |         | 1      |           |     |               |   |   |
|                                                                                                    | 2       | 1 Shi  |           |     |               |   |   |
|                                                                                                    | 1.51    | (mark) |           |     |               |   |   |
| a starter                                                                                                    |         | 1 v2   | 1         | T   |               |   |   |
|                                                                                                    | 水系名     | 河川名    | 観測所名      | 管理者 | 設定水位<br>  の有無 | 備 | 考 |
|                                                                                                    | 五ヶ瀬川    | 五ヶ瀬川   | E         | 国交省 |               |   |   |
|                                                                                                    | 五ヶ瀬川    | 五ヶ瀬川   | 三輪        | 国交省 | 0             |   |   |
|                                                                                                    | 五ヶ瀬川    | 五ヶ瀬川   | 松山        | 国交省 | 0             |   |   |
|                                                                                                    | 五ヶ瀬川    | 五ヶ瀬川   | 川水流橋      | 宮崎県 | 0             |   |   |
|                                                                                                    | 五ヶ瀬川    | 大瀬川    | 三ツ瀬       | 国交省 |               |   |   |
|                                                                                                    | 五ヶ瀬川    | 大瀬川    | 鷺島        | 国交省 |               |   |   |
|                                                                                                    | 五ヶ瀬川    | 祝子川    | 佐野        | 国交省 |               |   |   |
|                                                                                                    | 五ヶ瀬川    | 祝子川    | 祝子橋       | 国交省 | 0             |   |   |
|                                                                                                    | 五ヶ瀬川    | 祝子川    | 宇和田       | 宮崎県 |               |   |   |
|                                                                                                    | 五ヶ瀬川    | 祝子川    | 浜砂        | 宮崎県 |               |   |   |
| $( \ \ \ \ \ \ \ \ \ \ \ \ \ \ \ \ \ \ \$                                                                                                | 五ヶ瀬川    | 祝子川    | 上祝子       | 宮崎県 |               |   |   |
| $S \qquad \qquad \qquad \qquad \qquad \qquad \qquad \qquad \qquad \qquad \qquad \qquad \qquad \qquad \qquad \qquad \qquad \qquad \qquad$ | 五ヶ瀬川    | 蛇谷川    | 桜ヶ丘商業高校前  | 宮崎県 |               |   |   |
|                                                                                                    | 五ヶ瀬川    | 北川     | 長井        | 国交省 | 0             |   |   |
|                                                                                                    | 五ヶ瀬川    | 北川     | 東海        | 国交省 |               |   |   |
|                                                                                                    | 五ヶ瀬川    | 北川     | 熊田橋       | 宮崎県 | 0             |   |   |
| $\sim \sim \sim \sim \sim \sim \sim \sim \sim \sim \sim \sim \sim \sim \sim \sim \sim \sim \sim $                                        | 五ヶ瀬川    | 北川     | 川島橋       | 宮崎県 | 0             |   |   |
|                                                                                                    | 五ヶ瀬川    | 北川     | 鹿小路橋      | 宮崎県 |               |   |   |
|                                                                                                    | 五ヶ瀬川    | 北川     | 布袋尊橋      | 宮崎県 |               |   |   |
|                                                                                                    | 五ヶ瀬川    | 小川     | 葛葉大橋      | 宮崎県 | 0             |   |   |
|                                                                                                    | 五ヶ瀬川    | 市の内谷川  | 上塚橋       | 宮崎県 |               |   |   |
|                                                                                                    | 五ヶ瀬川    | 細見川    | 山口橋       | 宮崎県 |               |   |   |
|                                                                                                    | 五ヶ瀬川    | 曽木川    | 柳瀬橋       | 宮崎県 |               |   |   |
|                                                                                                    | 沖田川     | 沖田川    | 口広橋       | 宮崎県 | 0             |   |   |
|                                                                                                    | 沖田川     | 沖田川    | 伊形        | 宮崎県 | _             |   |   |
| Chi Chi Chi                                                                                                    | 沖田川     | 浜川     | 浜川防潮水門外水位 | 宮崎県 |               |   |   |
| 2 JY S VIII June                                                                                                    | <u></u> | /      |           |     |               |   |   |
| had Si S miler                                                                                                    |         |        |           |     |               | Л | 6 |
| Lower & Land Strand                                                                                                    |         |        |           |     |               | 4 | U |

#### 【参考】延岡市の雨量観測所一覧 川の防災情報の延岡市を表示

| - my Tran form                                                                                    | , sar |      |           |     |   |   |
|---------------------------------------------------------------------------------------------------|-------|------|-----------|-----|---|---|
| $\sim$ $\sim$ $\sim$ $\sim$ $\sim$                                                                | 水系名   | 河川名  | 観測所名      | 管理者 | 備 | 考 |
|                                                                                                   | 五ヶ瀬川  | 綱ノ瀬川 | 上鹿川       | 国交省 |   |   |
|                                                                                                   | 五ヶ瀬川  | 綱ノ瀬川 | 下鹿川       | 宮崎県 |   |   |
|                                                                                                   | 五ヶ瀬川  | 五ヶ瀬川 | 城         | 宮崎県 |   |   |
| in the way and                                                                                    | 五ヶ瀬川  | 五ヶ瀬川 | 速日峰中継局    | 宮崎県 |   |   |
| $\sim \sim \sim \sim \sim \sim \sim \sim \sim \sim \sim \sim \sim \sim \sim \sim \sim \sim \sim $ | 五ヶ瀬川  | 五ヶ瀬川 | 川水流       | 宮崎県 |   |   |
|                                                                                                   | 五ヶ瀬川  | 五ヶ瀬川 | 北方        | 気象庁 |   |   |
|                                                                                                   | 五ヶ瀬川  | 五ヶ瀬川 | 延岡        | 国交省 |   |   |
|                                                                                                   | 五ヶ瀬川  | 五ヶ瀬川 | 山口橋       | 宮崎県 |   |   |
|                                                                                                   | 五ヶ瀬川  | 曽木川  | 石上        | 宮崎県 |   |   |
|                                                                                                   | 五ヶ瀬川  | 曽木川  | 三椪        | 国交省 |   |   |
|                                                                                                   | 五ヶ瀬川  | 祝子川  | 上祝子       | 国交省 |   |   |
|                                                                                                   | 五ヶ瀬川  | 祝子川  | 大崩山       | 宮崎県 |   |   |
|                                                                                                   | 五ヶ瀬川  | 祝子川  | 下大崩       | 宮崎県 |   |   |
|                                                                                                   | 五ヶ瀬川  | 祝子川  | 妙町        | 宮崎県 |   |   |
|                                                                                                   | 五ヶ瀬川  | 蛇谷川  | 蛇谷川排水ポンプ場 | 宮崎県 |   |   |
|                                                                                                   | 五ヶ瀬川  | 大瀬川  | 延岡土木      | 宮崎県 |   |   |
| ) $\Delta$ $\Delta$ $\sqrt{2}$                                                                    | 五ヶ瀬川  | 北川   | 布袋尊橋      | 宮崎県 |   |   |
|                                                                                                   | 五ヶ瀬川  | 北川   | 熊田橋       | 宮崎県 |   |   |
|                                                                                                   | 五ヶ瀬川  | 北川   | 長井        | 国交省 |   |   |
|                                                                                                   | 五ヶ瀬川  | 北川   | 鹿小路橋      | 宮崎県 |   |   |
|                                                                                                   | 五ヶ瀬川  | 小川   | 柚ヶ内       | 国交省 |   |   |
|                                                                                                   | 五ヶ瀬川  | 小川   | 三川内       | 国交省 |   |   |
|                                                                                                   | 五ヶ瀬川  | 小川   | 上塚橋       | 宮崎県 |   |   |
|                                                                                                   | 五ヶ瀬川  | 鐙川   | 鐙         | 宮崎県 |   |   |
|                                                                                                   | 五ヶ瀬川  | 矢ヶ内川 | 陸地峠       | 宮崎県 |   |   |
|                                                                                                   | 沖田川   | 沖田川  | 沖田ダム      | 宮崎県 |   |   |
|                                                                                                   | 沖田川   | 沖田川  | 土々呂       | 宮崎県 |   |   |
|                                                                                                   | 須美江川  | 須美江川 | 鏡山中継局     | 宮崎県 |   |   |
|                                                                                                   | 須美江川  | 須美江川 | 須美江       | 宮崎県 |   |   |
|                                                                                                   | 古江川   | 古江川  | 古江        | 気象庁 |   |   |
|                                                                                                   | その他   | その他  | 火打崎       | 宮崎県 |   |   |
| Show Land Street                                                                                  | その他   | その他  | 中野内       | 宮崎県 |   |   |
| rohne 2 - The                                                                                     |       |      |           |     | 4 | 7 |